## Illuminate

## How to access Smarter Balanced scores for LAST YEAR'S students

This handout will show you how to access SBAC results for kids you taught LAST YEAR. This information is available for kids who are currently in grade 8, 9 and 12. We don't yet have access to performance data on our current 7<sup>th</sup> graders since they tested outside of our district last year.

Login to Illuminate by clicking on the Illuminate box on the Start Page.

On the Control Panel on the top right corner of the screen, set the date back to last year—maybe the last day of school.

REMEMBER to change this date back to today's date when you're done with the report!

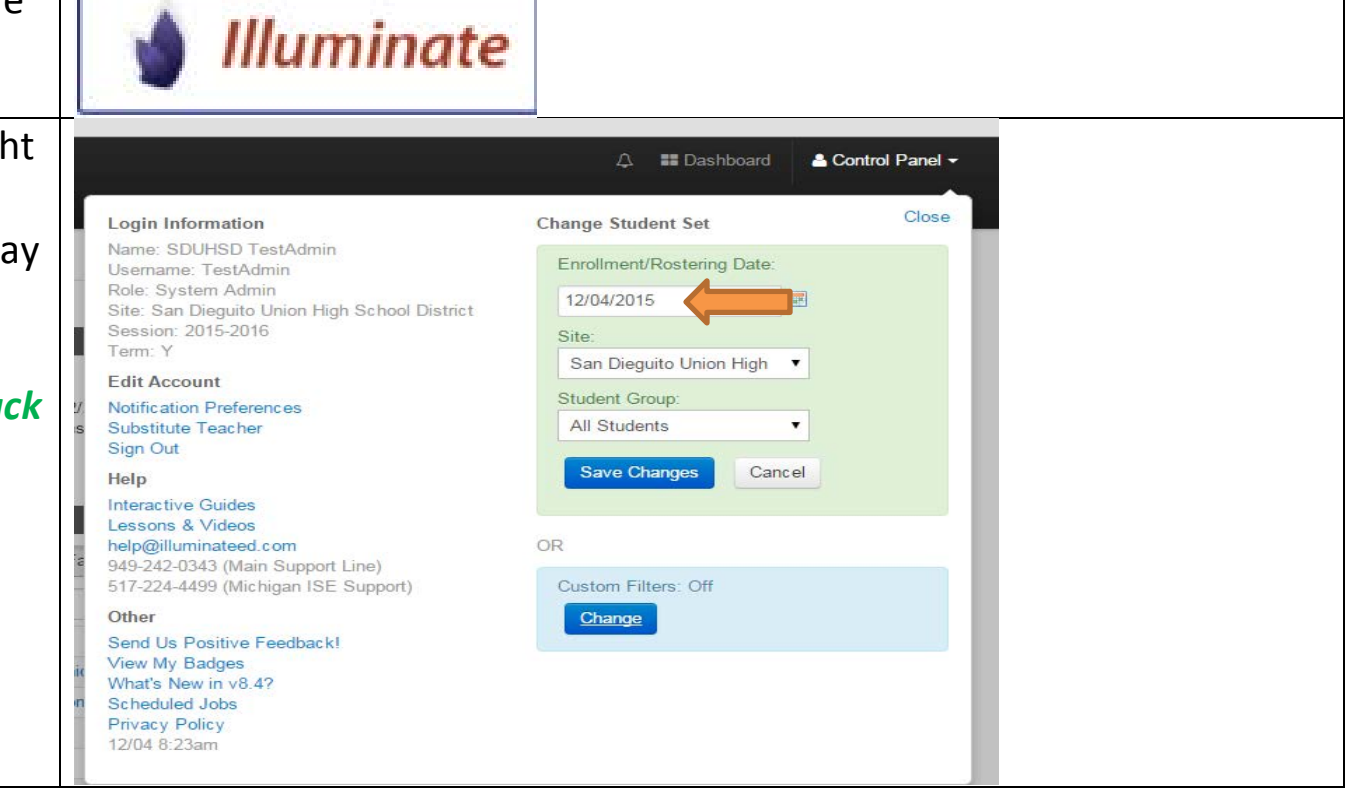

| udents Reports Assessments 🖋                                                                                                    |  |  |  |  |  |
|----------------------------------------------------------------------------------------------------|--|--|--|--|--|
| GENERAL                                                                                                    |  |  |  |  |  |
| List Reports (Prebuilt & Custom Reports)<br>Create a Report<br>Create a Magic Report<br>Recover Deleted Reports<br>STUDENT REPORTS<br>Student Profile                                                                                                    |  |  |  |  |  |
|                                                                                                    |  |  |  |  |  |
| CAPA CELDT                                                                                                    |  |  |  |  |  |
| by class civil rights<br>lcap letters<br>percent proficient pivot                                                                                                    |  |  |  |  |  |
| d. smarter balanced                                                                                                    |  |  |  |  |  |
| Implicite International States States State |  |  |  |  |  |
|                                                                                                    |  |  |  |  |  |

The **Student Roster Report** is report you're likely most interested in. This tells you how your students performed on the SBAC, both overall and by claim— like the old CST cluster scores.

The link below explains a bit more about what students at each achievement level know and are able to do.

<u>Claim Achievement Level Descriptors</u> <u>for ELA and Math</u> (Scroll down for math).

| Cmortor                                                                      |                 |                          |                           | E                                                                                                    | Ć         | 0                |
|------------------------------------------------------------------------------|-----------------|--------------------------|---------------------------|----------------------------------------------------------------------------------------------------|-----------|------------------|
| JIIAILEI                                                                     |                 | Overall                  | Reading                   | Writing                                                                                                    | Listening | Research/Inquiry |
| Balanced<br>Student Roster with<br>Claim Levels for ELA                      | Abe             | 3                        |                           |                                                                                                    |           |                  |
|                                                                              | Abe A.          | 4                        | 0                         | 0                                                                                                    |           | 0                |
|                                                                              | Abe             | 3                        |                           | 0                                                                                                    | A         | =                |
|                                                                              | Act ton H.      | 2                        | Ξ                         |                                                                                                    |           |                  |
|                                                                              | Acc n D.        | 2                        | Ξ                         |                                                                                                    |           |                  |
| Site: San Dieguito Union High School                                         | Ada 👘 W.        | 2                        | Θ                         | Ξ                                                                                                    |           |                  |
| Roster Date: Control Panel (06-01-2015)                                      | Ada W.          | 3                        | Θ                         | <b>S</b>                                                                                                    |           |                  |
| English Proficiencies: All                                                   | Agi ina C.      | 3                        | Θ                         | <b>S</b>                                                                                                    | <b>S</b>  | <b>S</b>         |
| Gender(s): Male & Female                                                     | Agu             | 2                        | Θ                         | Ξ                                                                                                    | Ξ         | Ξ                |
| Special Education: Special & Non Special<br>Socio-Economic: SED & Not SED    | Agu os A.       | 1                        | Ξ                         | A                                                                                                    | A         | A                |
| More information about this report can be<br>found at help.illuminateed.com. | Agu             | 2                        | A                         |                                                                                                    |           |                  |
|                                                                              | Ahr ar          | 2                        | Ξ                         |                                                                                                    |           | A                |
| Overall Score Levels                                                         | Aiz oshua       | 3                        | Ξ                         |                                                                                                    | 0         |                  |
| 4 Exceeded the Standard                                                      | Alb R.          | 3                        | <b>—</b>                  | 0                                                                                                    |           | -                |
| 3 Met the Standard                                                           | Alb K.          | 3                        | -                         | <b>O</b>                                                                                                    |           | -                |
| 2 Nearly Met the Standard                                                    | Ale ella S.     | 2                        | -                         | -                                                                                                    |           |                  |
| Has Not Met the Standard                                                     | Alta            | 2                        | -                         | -                                                                                                    | -         |                  |
| Claim Score Levels                                                           | Am L.           | 3                        |                           | <b>O</b>                                                                                                    | Ξ         |                  |
| Above Standard                                                               | Ana talie       | 4                        | <b>O</b>                  | <ul> <li>Image: Control of the second second se</li></ul> | <b>O</b>  | <b>O</b>         |
| A Below Standard                                                             | Anderson, Ellis | 1                        | A                         |                                                                                                    |           |                  |
|                                                                              |                 | English 7 (1050) English | h. Add Cludent Course All | Otudanta                                                                                                    |           | Dana 1 al 46     |

| that—a quick overall snapshot of<br>how your kids performed.                                                                                                    |  |
|----------------------------------------------------------------------------------------------------|--|
| Overall Score Levels Concepts & Procedures                                                                                                    |  |
| Image: Concern to a standard     Image: Concern to a standard     Image: Concern tot a standard <tr< th=""><th></th></tr<> |  |
| Click the name of the report you'd smarter balanced                                                                                                    |  |
| Displaying 1 to 3 of 3                                                                                                    |  |
| Duplicate ID Manage Type + Title                                                                                                    |  |
| 352 Prebuilt Smarter Balanced Assessments Performance Summary C                                                                                                    |  |
| 351     Prebuilt     Smarter Balanced Assessments Student Roster Report C                                                                                                    |  |

| On the next screen, select the                                                                                                    | Villuminate education"                                                                                                    | Search Students, Help, Navigation, etc                                                                                                    |
|----------------------------------------------------------------------------------------------------|----------------------------------------------------------------------------------------------------|----------------------------------------------------------------------------------------------------|
| information you're looking for in your                                                                                                    | Smarter Balanced Assessments Student Roster Report Go to Reports L                                                                                                    | st Reset Filters                                                                                                    |
| report. If you don't select any classes<br>or students, it'll show you all of your<br>students. The fields with a red star<br>are mandatory. Under test year,<br>you'll need to select last year. For<br>"group students by" leave it at<br>Comprehensive. Click "download to<br>PDF" or "View in Browser" to see<br>your report! |                                                                                                    | Errolment/Roster Date Control Panel (06-01-2015)  Classes Filter Classes (Optional)  Students Filter Students (Optional)  Additional Filters Test Year * 2015-16  Group Students By * Comprehensive  Download to PDF Verw in browser |
| WAIT! YOU'RE NOT DONE YET! Pop                                                                                                    | û 🖬 Dashboard                                                                                                    | ≗ Control Panel ◄                                                                                                    |
| back up to the CONTROL PANEL on                                                                                                    | Change Student Set                                                                                                    | Close                                                                                                    |
| the top right of the screen, and set                                                                                                    | nsd.net Enrollment/Rostering Date:                                                                                                    |                                                                                                    |
| the date back to TODAY'S date!                                                                                                    | DS/01/2015       Image: Constraint of the second second seco | Sa       6         13       20         27       27                                                                                                    |